## Der Bestellvorgang im GEOBROKER

| Konfiguration der Bestellung                                                                                                    |                                                                                         |                                                                   |                                           |                                                                  |  |  |  |
|----------------------------------------------------------------------------------------------------|-----------------------------------------------------------------------------------------|-------------------------------------------------------------------|-------------------------------------------|------------------------------------------------------------------|--|--|--|
| Startsolte + DOP - Konfiguration                                                                                                    |                                                                                         |                                                                   |                                           |                                                                  |  |  |  |
| Konfiguration                                                                                                    | Warenkorb                                                                               | Bestellur                                                         | ig 🔪                                      | Download                                                         |  |  |  |
| Nach Angabe der verschiedenen Konfigurationsparameter wird der Preis berechnet.                                                                                                    |                                                                                         |                                                                   |                                           |                                                                  |  |  |  |
| Position Kurzname                                                                                                    |                                                                                         | Einzolprois *                                                     | Dabatt                                    | * incl. gesetzl. Steuern<br>Projectoformation *                  |  |  |  |
| 1 Digitale Orthoph                                                                                                    | otos - DOP                                                                              | Lincoprota                                                        | Hubatt                                    | Freiamornauorr                                                   |  |  |  |
| Parameter<br>Bodenauflösung (Pixelgröße in Met<br>Ausprägung (Farbtiete)<br>Dateiformat<br>Anspruch auf Ermäßigung                                                                                                    | Wert<br>0.20<br>Farbe (RG<br>Uf und tfw<br>Kein Rabat                                   | 8 - 24 Bit)<br>unkomprimiert<br>tanspruch                         |                                           |                                                                  |  |  |  |
| Eigene Bemerkungen                                                                                                    |                                                                                         |                                                                   |                                           |                                                                  |  |  |  |
| Flächengröße                                                                                                    | 1.00 km <sup>2</sup>                                                                    |                                                                   |                                           |                                                                  |  |  |  |
| Zurück                                                                                                    |                                                                                         |                                                                   |                                           | Preisberechnung                                                  |  |  |  |
| Hinwelse Angaben zu Ve<br>Nutzungsbedin                                                                                                    | rsandkosten, Nutzungsrechten, Copyright ur<br>gungen (AGNB), die Sie über den entsprech | d welteren Informationen entne<br>nden Link in der unteren Leiste | hmen Sie bitte den<br>finden oder bei der | Allgemeinen Geschäfts- und<br>Registrierung zur Kenntnis nehmen. |  |  |  |
| Ein Rabattanspruch wind enst durch die LGB geprüht, bevor eine Rechnung erstellt wind. Fehlen Nachweise oder wunden falsche Angaben zum Rabattanspru<br>gemacht, wind bei Downloads der volle Preis in Rachnung gestellt bzw. erfolgt keine Austleferung der Produkte. |                                                                                         |                                                                   |                                           |                                                                  |  |  |  |

Nach der Gebietsauswahl erfolgt die **Konfiguration Ihrer Bestellung**. Hier haben Sie die Möglichkeit, die Ausgabeart, verschiedene Produktparameter sowie ggf. Rabattansprüche zu vermerken.

|                                  | sberecl                             | hnuna                   |                           |                      |                     |                              |                  |           |
|----------------------------------|-------------------------------------|-------------------------|---------------------------|----------------------|---------------------|------------------------------|------------------|-----------|
| Startseite - Warenko             | rb                                  |                         |                           |                      |                     |                              |                  |           |
| Kon                              | figuration                          | Waren                   | korb                      | Bestellung           |                     | Dowr                         | nload            |           |
| An dieser Stelle<br>aufzunehmen. | haben Sie die Mõg                   | lichkeit, Ihren Bestell | vorgang auszulösen, A     | rtikel zu entfernen  | oder neue Prod      | lukte in den Wa              | arenkorb         |           |
| Position                         | Kurmama                             |                         |                           | * incl. Rabatt nac   | h Informationsmenge | und Berücksichtigu<br>Rebett | ng des Mindestbe | stellwort |
| 1                                | Digitale Orthophotos -<br>- 24 Bit) | DOP (Rasterweite: 0.20m | n, Ausprägung: Farbe (RGB | 1.00 km <sup>2</sup> | unzeipreis          | Habatt                       | 9,00 Euro        | 8         |
|                                  |                                     |                         |                           |                      | Technol             |                              | 45.00 5          |           |
|                                  |                                     |                         |                           |                      | Zwisc               | hensumme *                   | 10,00 Eur        | 0         |
| Warenkorb G                      | esamtsumme                          | 9,00 Euro               |                           |                      | • • • • • •         | ••••                         | 15,00            | Euro      |
| Warenkorb G                      | esamtsumme                          | 9,00 Euro<br>15,00 Eur  |                           |                      | • • • • • •         | • • • •                      | 15,00            | e<br>Euro |

Bevor Sie die Bestellung auslösen, erhalten Sie eine **Entgeltinformation** über die Produkte in Ihrem Warenkorb.

| ite - Auftragsannahn                   | ne - Login                                      |                                                        |                                                                                                    |                         |       |              |
|----------------------------------------|-------------------------------------------------|--------------------------------------------------------|----------------------------------------------------------------------------------------------------|-------------------------|-------|--------------|
| Konfigura                              | ation                                           | Warenkorb                                              |                                                                                                    | Bestellung              |       | Download     |
| lden Sie sich bit<br>Iten Sie noch nic | te mit Ihrem Benutzi<br>cht registriert sein, n | ernamen und Passwort ar<br>nelden Sie sich bitte unter | n.<br>r 'Registriere                                                                                    | n' an.                  |       |              |
| Bereits Kur                            | nde                                             |                                                        | Neu                                                                                                    | ier Kunde               |       |              |
| Bitte melden Sie                       | sich an:                                        |                                                        | Ich bi                                                                                                  | n ein neuer Kunde.      |       |              |
| Benutzername: Kunde                    |                                                 |                                                        | Sie müssen registrierter Kunde der Landesvermessung<br>und Geobasisinformation Brandenburg sein, um die |                         |       |              |
| Passwort:                              | •••••                                           |                                                        | Beste                                                                                                   | llung abschließen zu kö | nnen. |              |
|                                        |                                                 | Anmelden                                               |                                                                                                    |                         | F     | Registrieren |
|                                        |                                                 | Descured versions                                      | and Mine Minkan                                                                                         | nun Zurücknotten        |       |              |

Für den Bestellvorgang ist eine **Registrierung** und Speicherung Ihrer persönlichen Angaben über einen gesicherten Zugang in der Kundendatenbank notwendig. Sie erhalten per E-Mail ein systemgeneriertes Passwort, das Sie jederzeit ändern können.

| Datenlieferung                |                                                                                                    |                                                                                                    |            |                            |                  |                |  |  |
|-------------------------------|----------------------------------------------------------------------------------------------------|----------------------------------------------------------------------------------------------------|------------|----------------------------|------------------|----------------|--|--|
|                               | LGB                                                                                                    | GEOBROKER<br>Der Internetshop der LG                                                                                                    | R          |                            | Bestellübersicht | nter Warenkorb |  |  |
| Startsolu<br>Vertrie<br>Kunde | - Downloadcenter<br>bb Landouvern<br>Heinrich-Mu<br>14/37 Pottal<br>Tat: +40 331<br>Fac: +40 331<br>Fac: +40 545<br>Fac: +40 545<br>Fac: +40 545<br>F | mang und Geobasisinomation Branderbur<br>en Alice 103<br>844–8123<br>844–8123<br>03<br>0<br>1<br>0<br>1<br>0<br>1<br>1<br>1<br>1<br>1<br>1<br>1<br>1<br>1<br>1<br>1<br>1<br>1 | Down       | iload<br>G                 | E-Mail-Versand   |                |  |  |
|                               | Ihr Auftrag                                                                                                    | vom                                                                                                    | Umfang     | Artikel                    | Download         | E-Mail-Versand |  |  |
| Ð                             | 95559521142784728                                                                                                    | 15-08-2018 09:56:09                                                                                                    | 4.5 MByte  | DTK25                      | ی 🖌              |                |  |  |
| Ð                             | 10045534839035111                                                                                                    | 15-08-2018 10:00:45                                                                                                    | 2.8 MByte  | DTK10                      | *                |                |  |  |
| 80                            | 101211550223918709                                                                                                    | 15-08-2018 10:12:11                                                                                                    | 9.2 MByte  | DTK100                     | *                |                |  |  |
| Ð                             | 101819649195341411                                                                                                    | 15-08-2018 10:18:19                                                                                                    | 5.6 MByte  | DTK100                     | <u>له</u>        |                |  |  |
| ⊞                             | 1027187261659488796                                                                                                    | 15-08-2018 10:27:18                                                                                                    | 7.3 MByte  | DTK100                     | *                |                |  |  |
| 80                            | 1312377321661761676                                                                                                    | 16-08-2018 13:12:37                                                                                                    | 12.1 MByte | DTK10                      | *                |                |  |  |
| Ð                             | 1313189221769639513                                                                                                    | 16-08-2018 13:13:18                                                                                                    | 5.0 MByte  | DTK25                      | <u>لە</u>        |                |  |  |
| Ð                             | 132243918785991262                                                                                                    | 20-08-2018 13:22:43                                                                                                    |            | Digitale Orthophotos - DOP | *                |                |  |  |

Bei der Bestellung digitaler Daten können Sie zwischen Download und E-Mail-Versand (Weiterleitung an Dritte, wie z. B. Dienstleister) wählen. Gedruckte Karten werden automatisch per Post verschickt.

#### Ansprechpartner:

LGB (Landesvermessung und Geobasisinformation Brandenburg) Heinrich-Mann-Allee 103 14473 Potsdam

### Kundenservice

 Telefon:
 +49 331 8844-123

 Fax:
 +49 331 8844-16-123

 E-Mail:
 kundenservice@geobasis-bb.de

 Internet:
 https://geobasis-bb.de

Herausgeber, Layout und Druck:

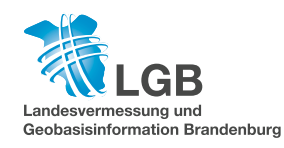

Stand: August 2018

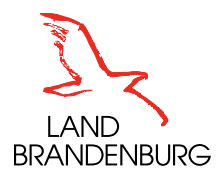

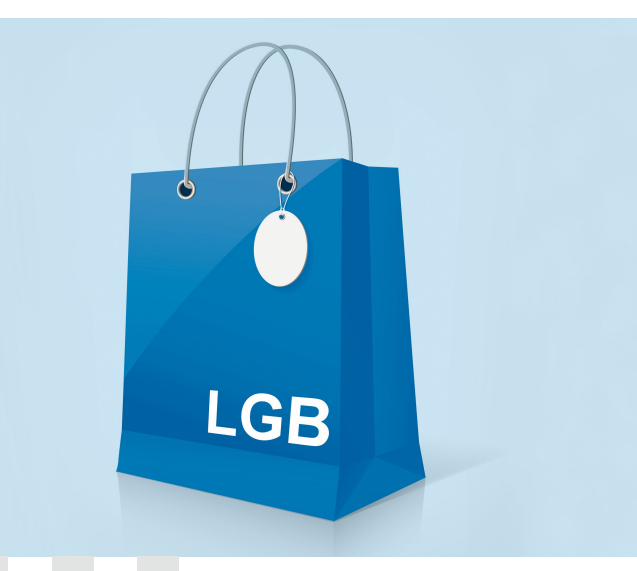

# **GEO**BROKER

Der amtliche Onlineshop für Geodaten des Landes Brandenburg

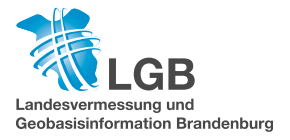

### **Onlineshop GEO**BROKER

Der Geobroker ist das Online-Vertriebssystem für Geodaten der LGB (Landesvermessung und Geobasisinformation Brandenburg). Seit Freischaltung im Jahr 2004 wird er ständig weiterentwickelt.

Über den Geobroker können Sie sich jederzeit über alle Geobasisinformationen der LGB bzw. einige Geofachdaten informieren. Diese können Sie bestellen und digitale Daten gleich im Downloadbereich herunterladen.

Durch die Navigation im Produktverzeichnis, einfache Schlagworte und ein klares Erscheinungsbild behalten Sie bei unseren vielen angebotenen Produkten den Überblick.

#### Wie informieren Sie sich?

Wählen Sie ein Produkt über die Produktsuche oder durch Navigation im Produktverzeichnis aus. Auf der Informationsseite des ausgewählten Produktes erhalten Sie neben einer Produktgrafik Angaben zu Vollständigkeit, Lage- und Höhengenauigkeit, Aktualität, Maßstab und Kartenprojektion. Für fast jedes digitale Produkt stehen Ihnen Testdaten zur Verfügung.

### https://geobroker.geobasis-bb.de

### Die Internetseite des GEOBROKER

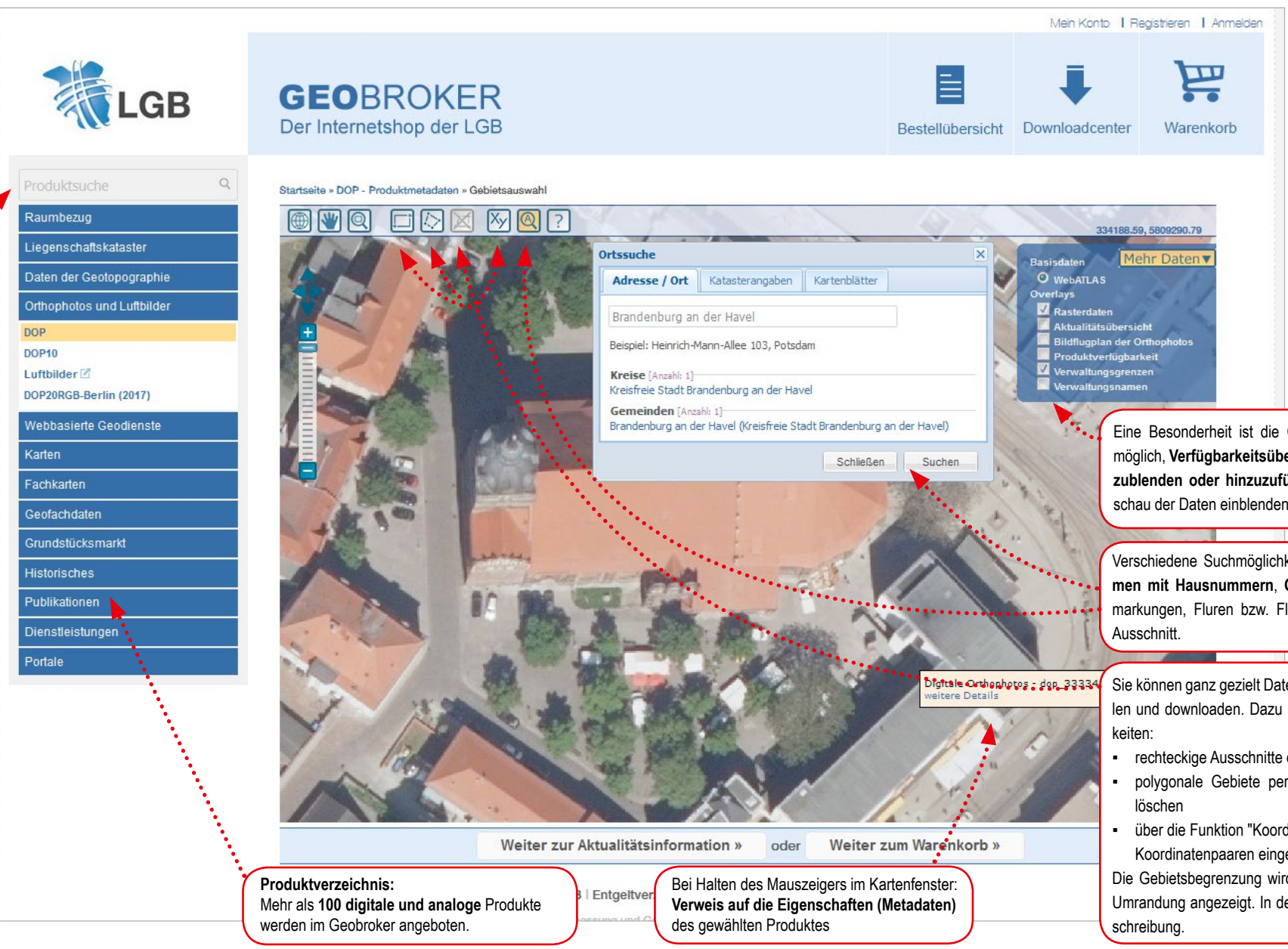

#### **GEO**BROKER

Bei der Auswahl der Gebiete stehen Ihnen unterschiedliche Funktionalitäten zur Verfügung. die die Bestellung vereinfachen.

Eine Besonderheit ist die Gestaltung der Navigationsdaten: Es ist möglich, Verfügbarkeitsübersichten und Verwaltungsgrenzen auszublenden oder hinzuzufügen und bei vielen Produkten eine Vorschau der Daten einblenden zu lassen.

Verschiedene Suchmöglichkeiten über die Eingabe von Straßennamen mit Hausnummern, Orten oder aber Katasterangaben (Gemarkungen, Fluren bzw. Flurstücken) leiten Sie zum gewünschten

Sie können ganz gezielt Daten von einem bestimmten Gebiet auswählen und downloaden. Dazu haben Sie mehrere komfortable Möglich-

- rechteckige Ausschnitte oder
- polygonale Gebiete per Mausklick festlegen, ändern oder ggf.
- über die Funktion "Koordinateneingabe" eine beliebige Anzahl von Koordinatenpaaren eingeben oder im WKT-Format einlesen.
- Die Gebietsbegrenzung wird in der Karte durch eine orangefarbene Umrandung angezeigt. In der Hilfe ? gibt es eine ausführliche Be-